# Setup Your NF20MESH Gateway Step-By-Step for a WAN Connection

This guide offers a straightforward, step-by-step process to set up your NF20MESH Gateway for a WAN (NBN FTTP, FTTC, HFC and Fixed Wireless) connection, making it accessible even for beginners. By following the instructions, users can quickly establish their internet connection without confusion. It ensures that essential details like PPPoE credentials and time zone settings are correctly configured, leading to a seamless online experience.

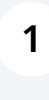

Connect the NF20MESH Gateway to the NBN connection device. Do this by using the supplied data cable (white cable with red plugs at both ends). Plug one end into the red WAN port in the back of the gateway and the other end into the assigned port in the NBN connection device.

**2** Connect the NF20MESH Gateway to power using the supplied power pack.

**3** Connect your computer or laptop to the router. Do this by either connecting to the Gateways WiFi or connecting a data cable from the yellow LAN ports in the back of the router to the LAN port in your computer/laptop. Your WiFi details are supplied on the card in the box and are also printed on the bottom of the router.

| 4 | Using a web browser navigate to <u>192.168.20.1</u>                            |
|---|--------------------------------------------------------------------------------|
|   |                                                                                |
|   |                                                                                |
|   | 🚖 NetComm                                                                      |
|   | Welcome to your Wi-Fi 6 Hybrid Gateway                                         |
|   | Username                                                                       |
|   | Password                                                                       |
|   |                                                                                |
|   | You can find your username and password on the Wi-Fi 6 Hybrid Gateway's label. |
|   |                                                                                |
|   |                                                                                |

**5** In the Username field type "admin".

In the Password field type the Password shown on the bottom of the gateway.

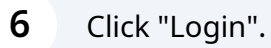

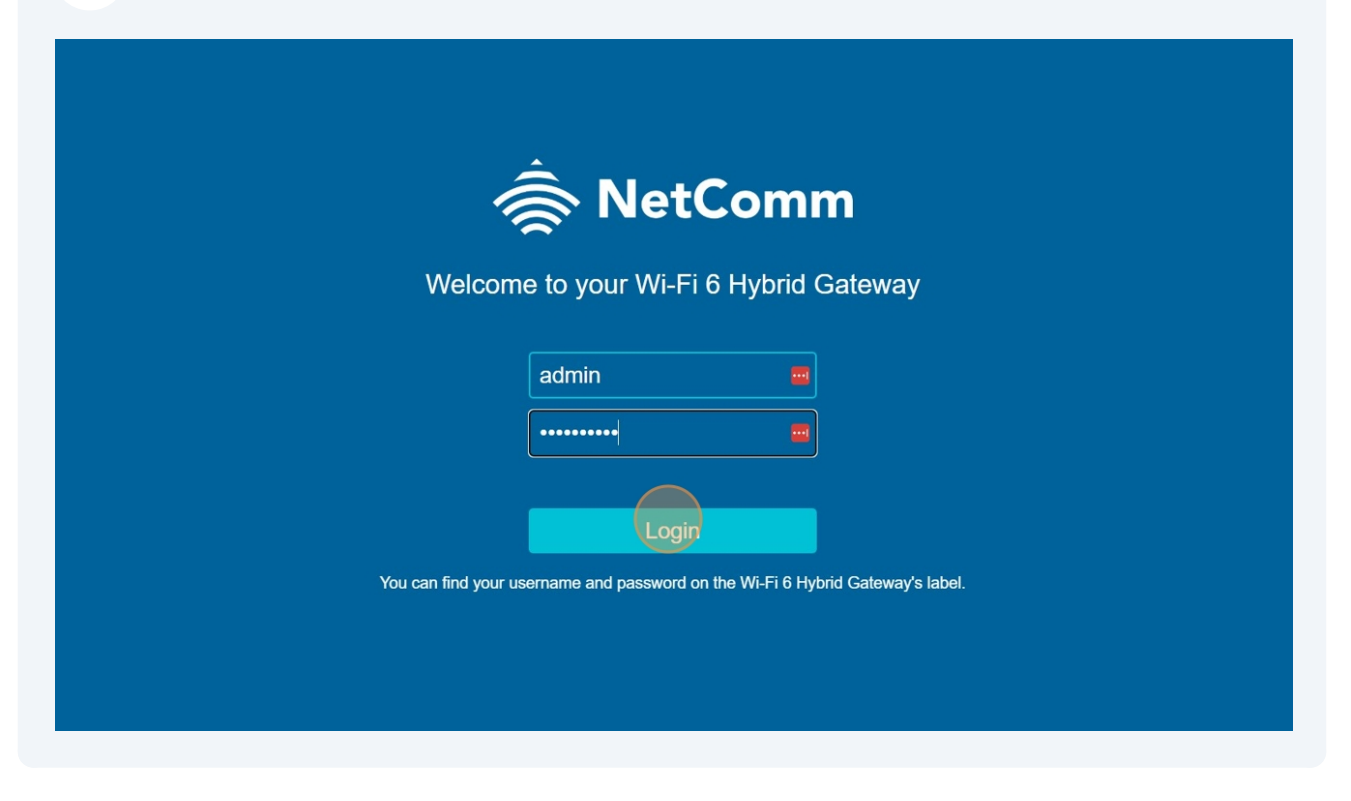

#### Click "Yes, start the setup wizard".

| NetCommWireless                                                                  |                                                                         |
|----------------------------------------------------------------------------------|-------------------------------------------------------------------------|
| THANK YOU FOR PURCI                                                              | HASING A NETCOMM WIRELESS GATEWAY.                                      |
| This Wizard is designed to walk you                                              | i through the basic information needed to set up your device.           |
| It is highly recommended that you u<br>menu, click on <u>Skip to main menu</u> . | use this wizard, however if you would like to skip straight to the main |
| Would you like to use the first time                                             | Setup Wizard?                                                           |
|                                                                                  | Yes, start the No, skip to main menu                                    |
|                                                                                  |                                                                         |
|                                                                                  |                                                                         |
|                                                                                  |                                                                         |
|                                                                                  |                                                                         |
|                                                                                  |                                                                         |
|                                                                                  |                                                                         |

#### 8 Click "Ethernet WAN".

| INTERNET      | WIRELESS     | PHONE                                   | TIMEZONE | SUMMARY |  |
|---------------|--------------|-----------------------------------------|----------|---------|--|
| •             |              |                                         |          |         |  |
|               | VICĘ         | CONNECTION TYPE                         |          |         |  |
| 🔵 ADSL 🔿 VDSL | Ethernet WAN | PPPoE PPPoA Dynamic IP Static IP Bridge |          |         |  |
|               |              | VPI: 8                                  | VCI: 35  |         |  |
|               |              | Username:                               |          |         |  |
|               |              | Password:                               |          |         |  |
|               |              | 802.1P: (0-7)                           | -1       |         |  |
|               |              | VLAN Tag: (0-409                        | -1       |         |  |
|               |              |                                         |          | Next >  |  |
|               |              |                                         |          |         |  |

### **9** Click the Username field.

| RetCommWireless |                 |              |                                                                                                    |          |         |  |  |  |  |
|-----------------|-----------------|--------------|----------------------------------------------------------------------------------------------------|----------|---------|--|--|--|--|
|                 | INTERNET        | WIRELESS     | PHONE                                                                                                    | TIMEZONE | SUMMARY |  |  |  |  |
|                 |                 |              |                                                                                                    |          |         |  |  |  |  |
|                 | INTERNET SERVI  | ICE          | CONNECT                                                                                                    |          |         |  |  |  |  |
|                 | ○ ADSL ○ VDSL ( | Ethernet WAN | PPPoE Pynamic IP Static IP Bridge<br>Username end<br>Password:<br>802.1P: (0-7) -1<br>VLAN Tag: (0-4094) -1 |          |         |  |  |  |  |
|                 |                 |              |                                                                                                    |          | Next )  |  |  |  |  |

**10** In the Username and Password fields enter the PPPoE Username and Password provided by Power Networx. Leave everything else as default.

| INTERNET      | WIRELESS     | PHONE           | TIMEZONE                                 | SUMMARY |
|---------------|--------------|-----------------|------------------------------------------|---------|
| INTERNET SERV | /ICE         | CONNEC          | TION TYPE                                |         |
|               | Ethernet WAN | 🔵 РРРоЕ 📿       | ) Dynamic IP 🔷 Static IP 🔵 Bric          | lge     |
|               |              | Username:       | 100000@wba.powernetwo <mark>uul</mark> * |         |
|               |              | Password:       | •••••                                    |         |
|               |              | 802.1P: (0-7)   | -1                                       |         |
|               |              | VLAN Tag: (0-40 | -1                                       |         |
|               |              |                 |                                          | Next >  |
|               |              |                 |                                          |         |
|               |              |                 |                                          |         |
|               |              |                 |                                          |         |

**12** The WiFi details can be left as default click "Next".

| INTERNET          | WIRELESS     | PHONE | TIMEZONE | SUMMARY |
|-------------------|--------------|-------|----------|---------|
| WIRELESS          |              |       |          |         |
| On Of             | NotComm 5294 |       |          |         |
| Security Key Type | WPA2-PSK     | ~     |          |         |
| WiFi Password     | wavaxadusu   |       |          |         |
|                   |              |       | < Beck   | Next >  |
|                   |              |       |          |         |
|                   |              |       |          |         |
|                   |              |       |          |         |
|                   |              |       |          |         |
|                   |              |       |          |         |

#### 13 Click "Next".

| INTERNET                                | WIRELESS                           | PHONE                                | TIMEZONE                                | SUMMARY              |
|-----------------------------------------|------------------------------------|--------------------------------------|-----------------------------------------|----------------------|
|                                         |                                    | •                                    |                                         |                      |
| Note: Configuration of a te<br>section. | elephone is optional. If you do no | nt intend to use a telephone handset | with your router, click the Next butto  | n below to skip this |
| PHONE LINE 1                            |                                    | PHONE LI                             | NE 2                                    |                      |
| Phone Number                            |                                    | Phone Number                         | c                                       |                      |
| SIP Username                            |                                    | SIP Username                         |                                         |                      |
| SIP Password                            |                                    | SIP Password                         |                                         |                      |
| SIP CID Number                          |                                    | SIP CID Numb                         | er                                      |                      |
| SIP Proxy Server                        |                                    | SIP Proxy Serve                      | ər                                      |                      |
| SIP Registrar Server                    |                                    | SIP Registrar S                      | erver                                   |                      |
| SIP Outbound Proxy *                    |                                    | SIP Outbound                         | Proxy *                                 |                      |
|                                         |                                    | * Optional field,                    | leave blank if you don't have this info | rmation.             |
|                                         |                                    |                                      | < Back                                  | Next >               |
|                                         |                                    |                                      |                                         |                      |
|                                         |                                    |                                      |                                         |                      |

## **14** Select the correct time zone option.

| INTERNET                                                                       | WIRELESS                                                                                                    | PHONE                            | TIMEZONE   | SUMMARY    |
|--------------------------------------------------------------------------------|----------------------------------------------------------------------------------------------------|----------------------------------|------------|------------|
| Please select the correc<br>Having the correct time<br>Parental Control featur | ct timezone for your location for the<br>ezone selected is necessary for the<br>res and any time based events. | e dropdown.<br>implimentation of | 10) Perth  | ,          |
|                                                                                |                                                                                                    |                                  | <b>B</b> e | ick Next > |
|                                                                                |                                                                                                    |                                  |            |            |
|                                                                                |                                                                                                    |                                  |            |            |
|                                                                                |                                                                                                    |                                  |            |            |
|                                                                                |                                                                                                    |                                  |            |            |
|                                                                                |                                                                                                    |                                  |            |            |

#### 15 Click "Next".

| <b>NetComm</b> Wireless |                                                                                                    |                                                                                               |                   |            |         |  |  |  |
|-------------------------|----------------------------------------------------------------------------------------------------|-----------------------------------------------------------------------------------------------|-------------------|------------|---------|--|--|--|
| IN                      | TERNET                                                                                                    | WIRELESS                                                                                      | PHONE             | TIMEZONE   | SUMMARY |  |  |  |
|                         |                                                                                                    |                                                                                               |                   |            |         |  |  |  |
| PI<br>H<br>P.           | lease select the correct timezone<br>aving the correct timezone selec<br>arental Control features and any | for your location for the dropdow<br>ted is necessary for the impliment<br>time based events. | n. (GMT+08:00) Pe | erth 🥂 🖌 🕹 | Vext >  |  |  |  |
|                         |                                                                                                    |                                                                                               |                   |            |         |  |  |  |
|                         |                                                                                                    |                                                                                               |                   |            |         |  |  |  |
|                         |                                                                                                    |                                                                                               |                   |            |         |  |  |  |
|                         |                                                                                                    |                                                                                               |                   |            |         |  |  |  |
|                         |                                                                                                    |                                                                                               |                   |            |         |  |  |  |
|                         |                                                                                                    |                                                                                               |                   |            |         |  |  |  |

16 Click "Finish".

| INTERNET                                            | WIRELESS                                                                            | PHONE                 | TIMEZONE          | SUMMARY  |
|-----------------------------------------------------|-------------------------------------------------------------------------------------|-----------------------|-------------------|----------|
|                                                     |                                                                                     |                       |                   |          |
| Congratulations, you ha<br>results of the setup are | ave now finished the Quick Setup Wizard and th<br>dispayed here for your reference. | e Internet Connection | Ethernet WAN, PPP | ÞE       |
|                                                     |                                                                                     | Phone Line 1          |                   |          |
|                                                     |                                                                                     | Phone Line 2          |                   |          |
|                                                     |                                                                                     | Timezone              | (GMT+08:00) Perth |          |
|                                                     |                                                                                     | Wireless Network      | NetComm 5294      |          |
|                                                     |                                                                                     | Wireless Password     | wavaxadusu        |          |
|                                                     |                                                                                     |                       | < Back            | Finish > |
|                                                     |                                                                                     |                       |                   |          |
|                                                     |                                                                                     |                       |                   |          |
|                                                     |                                                                                     |                       |                   |          |
|                                                     |                                                                                     |                       |                   |          |
|                                                     |                                                                                     |                       |                   |          |
|                                                     |                                                                                     |                       |                   |          |

17

| <b>أُراثُ NetComm</b> Wirel                     | ess                                                                                     |                   |
|-------------------------------------------------|-----------------------------------------------------------------------------------------|-------------------|
| INTERNET                                        | WIZARD SETTING APPLYING<br>Applying the wizard settings, please wait for a few seconds. | SUMMARY           |
| Congratulations, you<br>results of the setup ar |                                                                                         | V, PPPoE<br>▶     |
|                                                 |                                                                                         |                   |
|                                                 |                                                                                         |                   |
|                                                 |                                                                                         | (GMT+08:00) Perth |
|                                                 |                                                                                         | NetComm 5294      |
|                                                 |                                                                                         | wavaxadusu        |
|                                                 |                                                                                         | K Back Finish >   |
|                                                 |                                                                                         |                   |
|                                                 |                                                                                         |                   |
|                                                 |                                                                                         |                   |
|                                                 |                                                                                         |                   |
|                                                 |                                                                                         |                   |
|                                                 |                                                                                         |                   |

#### **18** Green tick beside Internet, indicates the internet is connected and functioning.

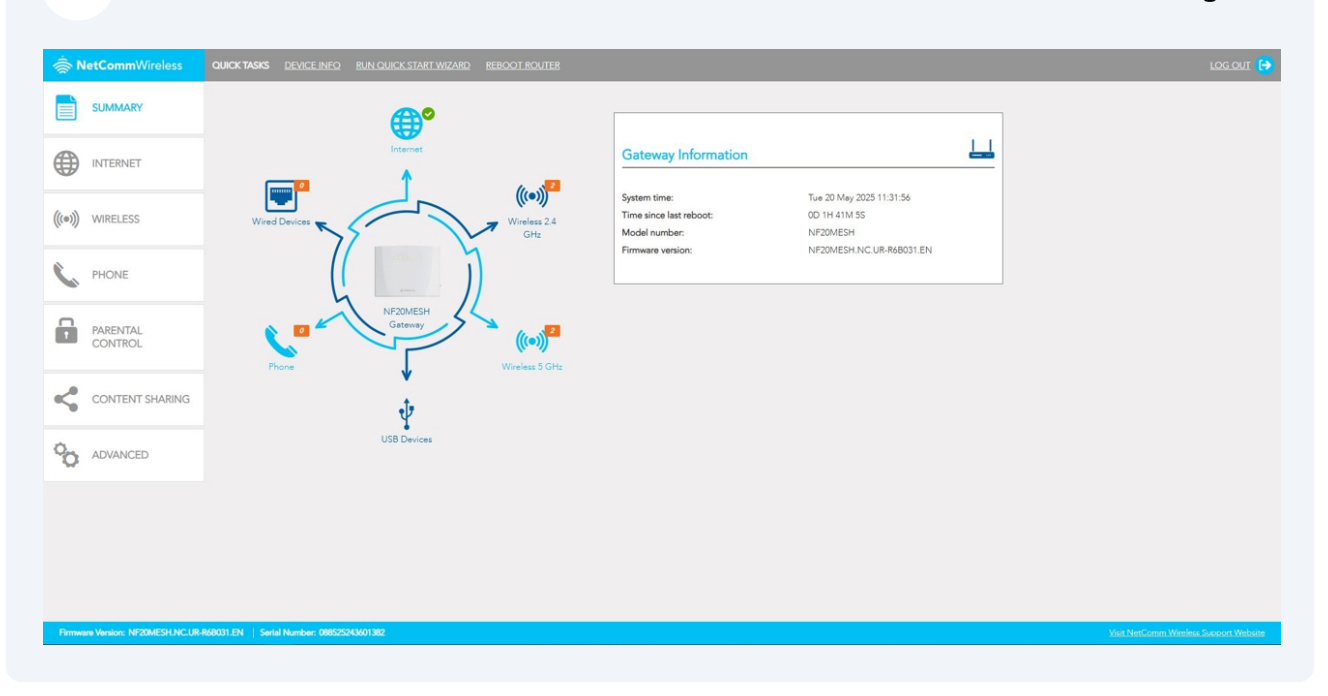

**19** If everything has been set up correctly the power, internet and WAN lights should be on.

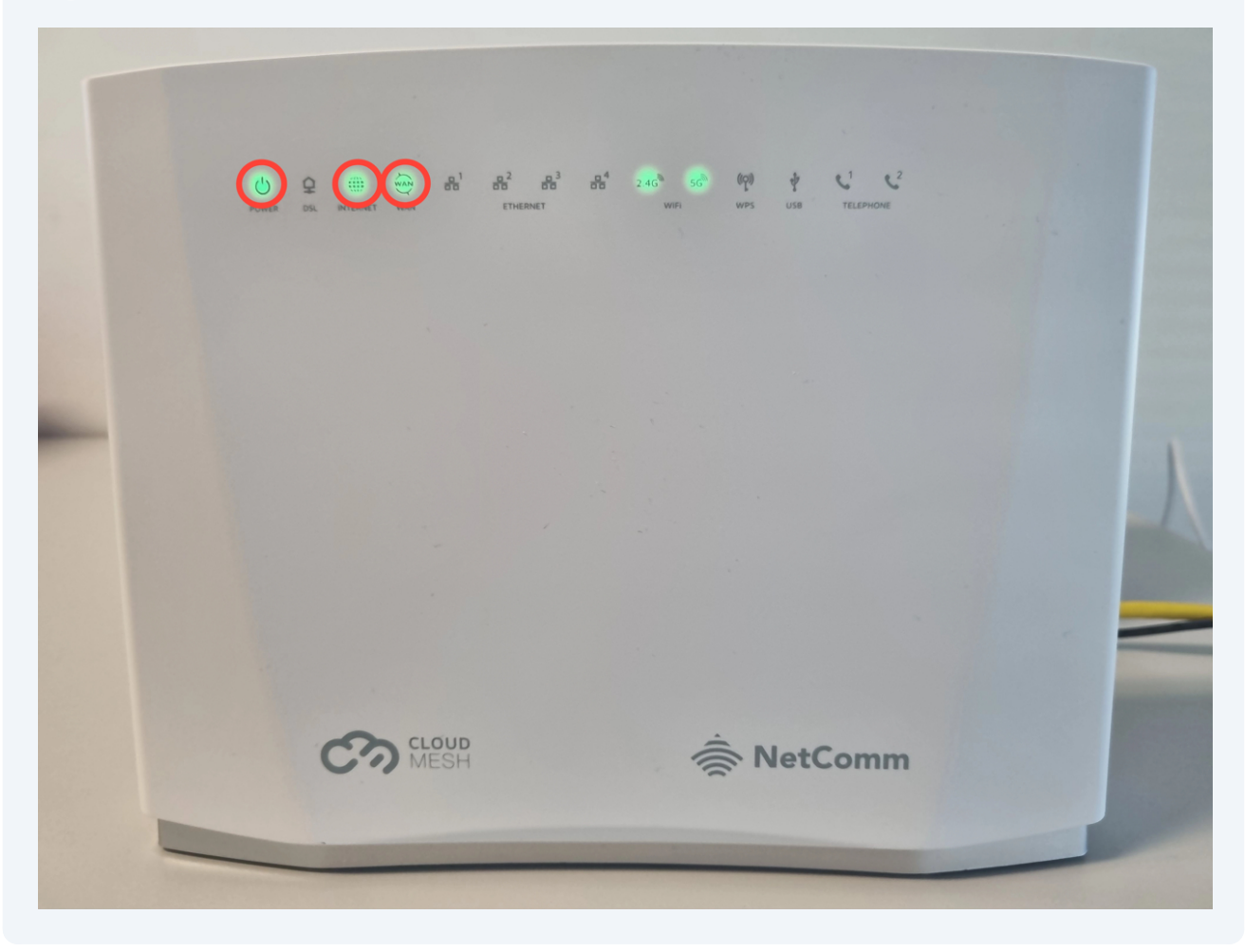